## Querido/a Hermano/a:

Nos alegra comunicarte que estrenamos el NUEVO PORTAL DEL HERMANO en su versión para ordenador. La primera vez que accedas al nuevo portal, deberás SOLICITAR ACCESO, pinchando en el enlace con el mismo nombre. Una vez solicites acceso con los datos pedidos correctos, recibirás en tu correo electrónico una contraseña provisional. Esta contraseña, si lo deseas, puedes cambiarla una vez que entres en tu perfil dentro del portal.

| C Portal del Hermano - He | ermandad de la Macarena |                            |                          | <u> </u>       |
|---------------------------|-------------------------|----------------------------|--------------------------|----------------|
|                           |                         |                            |                          |                |
|                           |                         | Actualizar Datos           | I                        | Nº de Hermano: |
|                           | Datos de Contacto Datos | del Hermano Formas de Pago | Documentación Relaciones | Modelo 182     |
| S                         |                         |                            |                          |                |
|                           |                         |                            |                          |                |
| <b>≜</b> Hermano          | Nombre                  | Primer Apellido            | Segundo Apellido         | DNI            |
| Cuotas                    | Dirección               |                            | CP                       | Poís           |
| + Procesión               | Comunidad Autónoma      | Provincia                  | Localia                  | dad            |
|                           | Andalucia               | Sevilla                    | Sevil                    | la             |
| 🖬 Noticias                | Correo electrónico      | Correo electrónico 2       | Teléfono Móvil           | Teléfono Fijo  |
| r Cabildos                |                         |                            |                          |                |
| 🗗 Cartas                  |                         |                            |                          |                |
|                           |                         |                            |                          |                |
| 5 - 11                    |                         |                            | 110                      | MUS EL         |
|                           |                         | © Grupo iNova - 2023       | GrupoiNova               |                |
|                           |                         |                            |                          |                |

Para cambiar la contraseña solo tienes que pulsar sobre el icono situado arriba a la derecha y entrar en cambiar la contraseña.

| ( <u>3</u> ) | Portal del Hermano - <b>Herm</b> | andad de la Macarena            |                              |                          | 2              | Cambiar contraseña |
|--------------|----------------------------------|---------------------------------|------------------------------|--------------------------|----------------|--------------------|
| C            |                                  |                                 | Actualizar Datos             |                          | Nº de Hermano: | Cerrar sesión      |
| •            | <b>.</b>                         | Datos de Contacto Datos         | s del Hermano Formas de Pago | Documentación Relaciones | Modelo 182     |                    |
| -            | Hermano                          | Nombre                          | Primer Apellido              | Segundo Apellido         | DNI            | 3 h                |
| 2            | Cuotas                           | Dirección                       |                              | CP                       | País<br>España | 12 7               |
| +            | Procesión                        | Comunidad Autónoma<br>Andalucia | Provincia<br>Sevilla         | Local<br>Sevi            | dad<br>Ila     | 29,2               |
| G            | Noticias                         | Correo electrónico              | Correo electrónico 2         | Teléfono Móvil           | Teléfono Fijo  |                    |
| ĥ            | Cabildos                         |                                 |                              |                          |                | - File             |
| 5            | Cartas                           |                                 |                              |                          |                |                    |
| 12-          | 1                                | 1. 7                            | © Grupo iNova - 2023         | GrupoiNova               | NYX            | 0                  |

| <sup> </sup> ⊂_t   Portal del Hermano – Her                                                                                                    | mandad de la Macarena                                                                                                    | ≅ ()                                 |
|----------------------------------------------------------------------------------------------------|----------------------------------------------------------------------------------------------------|--------------------------------------|
| <ul> <li>Ford definition of the second second s</li></ul> | Actualizar Datos         Datos de Contacto         Datos de Contacto         Datos del Hermano         Formas de Pago         Documentación         Repita la contraseña         Dirección         Repita la contraseña         Andalucía | N° de Hermano: Relaciones Modelo 182 |
| <ul> <li>Noticias</li> <li>Cabildos</li> <li>Cartas</li> </ul>                                                                                                    | Correo electrónico<br>Modificar<br>e Grupo INova - 2023                                                                                                    | Teléfono Fijo                        |

| 🥳 Portal del Hermano - He | rmandad de la Macarena                                 |                      |
|---------------------------|--------------------------------------------------------|----------------------|
|                           | Actualizar Datos                                       | № de Hermano:        |
|                           | Modificar contraseña                                   | × Modelo IB2         |
| 🛓 Hermano                 | Nombre                                                 | DNI                  |
| Cuotas                    | Dirección Repita la contraseña                         | País<br>España       |
| + Procesión               | Comunidad Autónomo<br>Andalucía                        | Localidad<br>Sevilla |
| Cabildos                  | Correo electrónico<br>Modificar                        | Teléfono Fijo        |
| Se Cartas                 |                                                        |                      |
|                           | STATISTICS OF STATES                                   | 01191210             |
|                           | © Grupo INova - 2023 Grupo INova - 2023 Grupo INova es |                      |

Una vez estés dentro del Portal del Hermano, utiliza el menú de navegación en la izquierda de la pantalla y clica en el icono de Procesión. Cuando estés en el pantalla de Procesión, debes seguir los siguientes pasos para realizar el proceso para sacar una papeleta o solicitar las varas e insignias correspondientes satisfactoriamente:

Dentro de esta página, vas a encontrar dos tipos de pantalla, la pantalla de "Solicitud" mostrará las procesiones que están activas. Cada Procesión mostrará cierta información. Como podrás comprobar te indicará el nombre de dicha Procesión, así como la fecha límite para solicitar las papeletas de sitio o las solicitudes de varas e insignias.

| G Portal del He                                                                                                    | ermano - Hermandad de la Macarena                                                                                                    | ≅ 🚺            |  |
|----------------------------------------------------------------------------------------------------|----------------------------------------------------------------------------------------------------|----------------|--|
| <ul> <li>Portel del He</li> <li>Portel del He</li> <li>Hermano</li> <li>Hermano</li> <li>Cuotas</li> <li>Procesión</li> <li>Noticias</li> <li>Cabildos</li> <li>Cartas</li> </ul> | ermano - Hermandad de la Macarena<br>Solicitud Histórico<br>SEMANA SANTA 2023<br>Fin Papeletas de sitio:<br>24/03/2023 a las: 00:00H<br>Ya puede realizar la solicitud.<br>Solicitar | Nº de Hermano: |  |
|                                                                                                    | o Grupo Nova - 2023 GrupoiNova es                                                                                                    | ax C           |  |

Para realizar cada uno de los procesos, debes hacer clic en el botón que dice: "Solicitar". Dentro de la pantalla "Procesión" también puedes ver el Histórico con la información de las Procesiones de años anteriores. Para ello, puedes hacer clic en el menú de navegación superior como se muestra en la imagen inferior.

| 🤃 Portal del Hermano - Herma | ndad de la Macarena                               |                                                                                                    |
|------------------------------|---------------------------------------------------|----------------------------------------------------------------------------------------------------|
|                              |                                                   | Nº de Hermano:                                                                                                  |
|                              | Solicitud Histórico                               |                                                                                                    |
|                              | Año Procesión                                     |                                                                                                    |
| ≜ Hermano                    | 2021 COFRADIA ESPECIAL                            | Contraction of the second second second second second second second second second second second second second s |
| e Cuotas                     | 2020 SEMANA SANTA 2020                            |                                                                                                    |
| † Procesión                  |                                                   | 7770                                                                                                    |
| Noticias                     |                                                   |                                                                                                    |
| 📩 Cabildos                   |                                                   | 1-2 de 2 < >                                                                                                    |
| 🖗 Cartas                     |                                                   |                                                                                                    |
| me                           | e Grupo Nova - 2023 GrupoiNova<br>uuuu grupoinova |                                                                                                    |

Una vez que conoces qué puedes hacer dentro de la pantalla de Procesión, vamos a explicarte el proceso de "Solicitud de Papeleta" paso a paso. Primero, y como ya vimos en la explicación inicial, debes hacer clic en el botón "Solicitar" de la Procesión elegida. Después de haber hecho clic, aparecerá la pantalla que te mostramos a continuación.

| Portal del Herma                                                                                   | no - Hermandad de la Macarena                                                                                                    | <b>2</b> 🕦     |
|----------------------------------------------------------------------------------------------------|----------------------------------------------------------------------------------------------------|----------------|
|                                                                                                    | solicitud Histórico                                                                                                    | Nº de Hermano: |
| <ul> <li>Hermano</li> <li>Cuotas</li> <li>Procesión</li> <li>Noticias</li> <li>Cabildos</li> </ul> | SEMANA SANTA 2023         Fin Papeletas de sitio:         24/03/2023 a las: 00:00H         Ya puede realizar la solicitud.         Solicitar         Solicitar |                |
| Se Cartas                                                                                          | © Grupo Nova - 2023                                                                                                    | Mar of         |

En este primer formulario verás tu Nombre y Apellidos, así como tu número de móvil y tu correo electrónico. Si alguno de estos dos datos de contacto viniese vacío, será obligatorio actualizarlos para poder completar el proceso de solicitud de la papeleta de sitio. Debajo de los campos anteriores, verás el nombre de la Procesión y tendrás la opción de colaborar con la Hermandad e indicar una cantidad como donativo para las flores, la cual se sumará al precio total de la Papeleta de Sitio. En caso de no añadir un donativo para flores, basta con dejar el campo vacío.

El último campo que se solicita es el correspondiente a la Protección de Datos. Puede marcar Sí o No.

| 6        | $ \widetilde{C} $ Portal del Hermano - Hermandad de la Macarena | 1                                   |                                        |                                                | <b>≃</b> ()) |  |
|----------|-----------------------------------------------------------------|-------------------------------------|----------------------------------------|------------------------------------------------|--------------|--|
| NAC      |                                                                 | Papele                              | ta de Sitio                            |                                                | ×            |  |
|          | Hermano/a:<br>GUIL SANCHEZ, RAFAEL                              | Teléfono de contacto *<br>670595365 |                                        | Correo electrónico *<br>m.molina@grupoinova.es |              |  |
|          | Procesión<br>SEMANA SANTA 2023                                  | Donativo voluntario:                |                                        | Apruebo LOPD: *                                | -            |  |
|          | Paso en procesión:<br>PASO NUESTRO PADRE JESÚS DE LA SENTENCIA  |                                     | Insignias en procesión:<br>CIRIO SEÑOR |                                                |              |  |
|          |                                                                 | Confirm                             | nar y envlar                           |                                                |              |  |
|          |                                                                 |                                     |                                        |                                                |              |  |
| CAR ST   |                                                                 |                                     |                                        |                                                |              |  |
|          |                                                                 |                                     |                                        |                                                |              |  |
|          |                                                                 |                                     |                                        |                                                |              |  |
|          |                                                                 |                                     |                                        |                                                |              |  |
|          |                                                                 |                                     |                                        |                                                |              |  |
| A Carlot |                                                                 | A PARTY OF                          |                                        | A DECEMBER OF                                  |              |  |

Debajo del formulario, encontrarás el menú de selección de las varas e insignias.

En este menú debes seleccionar el paso en el que solicitas sacar tu papeleta de sitio. Tal como se muestra en la imagen inferior.

|       | 🥳 Portal del Hermano - Herm | nandad de la Macarena |                                            | <b>2</b>                              |  |
|-------|-----------------------------|-----------------------|--------------------------------------------|---------------------------------------|--|
| N     |                             | Solicitud d           | e Varas e Insignias (máximo 3 solicitudes) | <b>×</b>                              |  |
|       | VIA CRUCIS DEL SEÑOR        | Prioride              | <sup>ad: *</sup>                           | Añadir solicitud                      |  |
|       | Prioridad                   | Insignia              | Tramo                                      | Acciones                              |  |
|       |                             |                       |                                            | Elementos por página: 5 🚽 0 van 0 < > |  |
|       |                             |                       | Confirmar y enviar                         |                                       |  |
| Se C  |                             |                       |                                            | 110                                   |  |
| Ner-  |                             |                       |                                            |                                       |  |
|       |                             |                       |                                            |                                       |  |
| D. C. |                             |                       |                                            |                                       |  |
|       |                             |                       |                                            |                                       |  |
|       |                             |                       |                                            |                                       |  |

Una vez seleccionado el Paso en Procesión, podrás solicitar las Varas e Insignias correspondientes al Paso elegido. Se le indicará el máximo posible de solicitudes permitidas.

|                | C. Portal del Hermano - Herm                 | nandad de la Macarena |                 |                                                  | <b>≅ (</b> )     |   |
|----------------|----------------------------------------------|-----------------------|-----------------|--------------------------------------------------|------------------|---|
| No.            |                                              | Solicitu              | d de Varas e In | signias (máximo 3 solicitudes)                   | ×                |   |
| SR 3           | Paso en procesión: *<br>VIA CRUCIS DEL SEÑOR | - I                   | trioridad: *    |                                                  | Añadir solicitud |   |
| See 9          | Prioridad                                    | Insignia              |                 | IPA   INSIGNIA QUE ME CORRESPONDA POR ANTIGÜEDAD |                  |   |
| 199            |                                              |                       |                 | 242 I BANDERA VERDE<br>243   CIRIO BANDERA VERDE | • 0 van 0 < >    |   |
| 1000           |                                              |                       | Confirm         | 245   GUION ASISTENCIA SOCIAL                    |                  |   |
| CANES -        |                                              |                       |                 |                                                  |                  |   |
|                |                                              |                       |                 |                                                  |                  |   |
| M. Carl        |                                              |                       |                 |                                                  |                  |   |
| and the second |                                              |                       |                 |                                                  |                  |   |
|                |                                              |                       |                 |                                                  |                  | 0 |

Como se ve en la imagen superior, puede elegir una de las insignias que aparece en el listado. Según se soliciten, se irán añadiendo en la tabla inferior hasta completar el máximo de solicitudes permitidas. Una vez que ha seleccionado la Vara o Insignia que desea solicitar haga clic en el botón que dice "Añadir Solicitud". Notará que este botón sólo se activa cuando ha hecho la selección en el listado. La opción de elegir Varas e Insignias seguirá activa hasta completar el máximo de solicitudes.

En la imagen inferior vemos una solicitud completa. Justo en el paso previo a hacer clic en el botón "Confirmar y Enviar". Dicho botón solo se activará y estará disponible cuando haya seleccionado la primera Vara o Insignia. Una vez que haya completado su solicitud termine el proceso haciendo clic en él.

|                    |                               | Solicitud de Varas | <b>s e Insignias</b> (máximo 3 solicitudes) |                         |                  |
|--------------------|-------------------------------|--------------------|---------------------------------------------|-------------------------|------------------|
| Paso en procesión: |                               | 👻 Prioridad:       | Insignias en procesión:                     |                         | Añadir solicitud |
| Prioridad          | Insignia                      |                    |                                             | Tramo                   | Acciones         |
| 1                  | 243   CIRIO BANDERA VERDE     |                    |                                             |                         |                  |
| 2                  | 245   GUION ASISTENCIA SOCIAL |                    |                                             |                         |                  |
| 3                  | VARA QUE ME CORRESPONDA POR   | ANTIGÜEDAD         |                                             |                         |                  |
|                    |                               |                    |                                             | Elementos por página: 5 | ▼ 0 van 0 < >    |
|                    |                               |                    | Confirmar y enviar                          |                         |                  |
|                    |                               |                    |                                             |                         |                  |
|                    |                               |                    |                                             |                         |                  |
|                    |                               |                    |                                             |                         |                  |
|                    |                               |                    |                                             |                         |                  |

Según el tipo de procesión activa que se muestre en la pantalla de Procesión, habrá casos en los que después de hacer clic en el botón de "Solicitar" para comenzar el proceso. Aparecerá el menú que se muestra en la imagen inferior, preguntándole qué tipo de solicitud desea hacer.

|                                        |       | Papeleta de Sitio                          |                                       |
|----------------------------------------|-------|--------------------------------------------|---------------------------------------|
|                                        |       | rupeletu de sitio                          |                                       |
| Hermano/a:                             |       | Teléfono de contacto *                     | Correo electrónico *                  |
| Procesión<br>VIA CRUCIS DEL SEÑOR 2023 |       | Donativo voluntario:                       | Aprueba LOPD: *<br>Sí 👻               |
| Paso en procesión: *                   | 10    | ¿Qué desea solicitar?                      | Añadir selicitud                      |
|                                        |       | Solicitar Papeleta Solicitar Varas e Insig | inias                                 |
| Prioridad                              | Insiç |                                            | Acciones                              |
|                                        |       |                                            | Elementos por página: 5 💌 0 van 0 < > |
|                                        |       | Confirmar y enviar                         |                                       |
|                                        |       |                                            |                                       |
|                                        |       |                                            |                                       |

En la imagen puede ver que puede solicitar la Papeleta de Sitio o las Varas e Insignias. En ambos casos, el proceso de solicitud es el mismo que le hemos explicado en los pasos anteriores. Pero con la pequeña diferencia de que si, en esta ocasión, elige la

opción de la solicitud de Varas e Insignias podrá realizar un máximo de solicitudes permitidas, y cuya elección tendrá un orden de prioridad que va desde el número 1 hasta el número máximo de solicitudes.